## คู่มือการสมัครเข้าร่วมโครงการ

เข้าสู่เว็บไซต์ <u>http://science.buu.ac.th/eec-camp</u> จะปรากฏหน้าจอดังภาพที่ 1

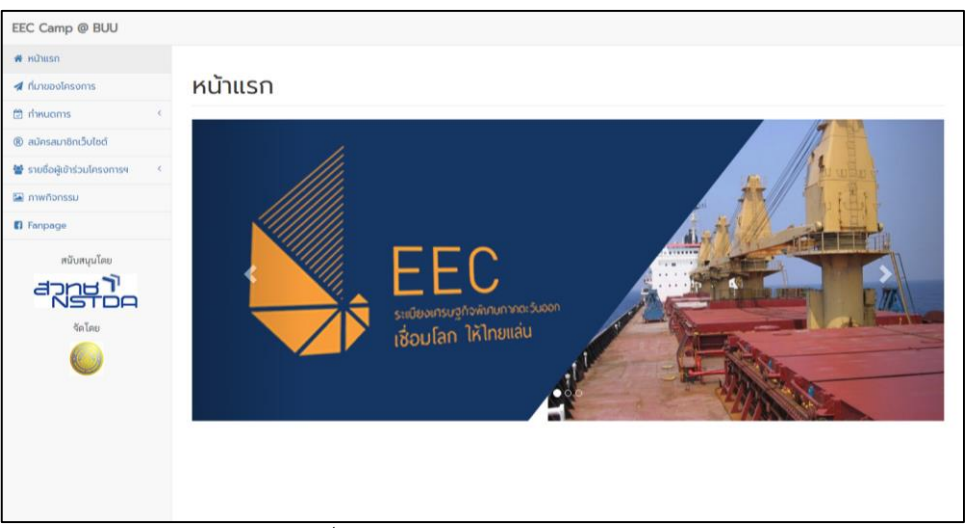

ภาพที่ 1 แสดงหน้าแรกของเว็บไซต์

เลือกเมนู <sup>® สมัครสมาชิกเว็บไซต์</sup> จะปรากฏหน้าจอดังภาพที่ 2

| EEC Camp @ BUU                   |                      |                                                                                          |
|----------------------------------|----------------------|------------------------------------------------------------------------------------------|
| 🕷 หน้าแรก                        |                      |                                                                                          |
| 🖈 ที่มาของโครงการ                | สมัครเข้าร่วมโครงการ |                                                                                          |
| 🗇 กำหนดการ 🧹                     |                      |                                                                                          |
| ® สมัครสมาชิกเว็บไซต์            | เป็นสมาซิกอยู่แล้ว   | ยังไม่ได้เป็นสมาชิก                                                                      |
| 矕 รายชื่อผู้เข้าร่วมโครงการฯ 🔹 < | อีเมลแอดเดรส         | สมัครสมาชิก กดที่นี่                                                                     |
| 🖼 ภาพที่อุทรรม                   | รษัสผ่าน             | การสงทะเบอนสมหรสม าขาน เป็นสงการสมครสม าขางประเทศ แน<br>ยังไม่ใช่การสมัครเข้าร่วมโครงการ |
| 🚯 Fanpage                        | เส้ดสระบบ            |                                                                                          |
| Alar<br>An Inst                  |                      |                                                                                          |

ภาพที่ 2 แสดงหน้าจอเข้าสู่ระบบ

 ถ้าผู้ใช้เป็นสมาชิกเว็บไซต์อยู่แล้ว สามารถเข้าสู่ระบบโดยใช้อีเมลแอดเดรสและรหัสผ่านที่ได้ สมัครไว้ (ข้ามไป ข้อ 6) หากยังไม่ได้เป็นสมาชิก ให้เลือกสมัครสมาชิกก่อน จะปรากฏ หน้าจอดังภาพที่ 3

| EEC Camp @ BUU                   |                                                                                                    |
|----------------------------------|----------------------------------------------------------------------------------------------------|
| 🖷 หน้าแรก                        |                                                                                                    |
| 🖪 ที่มาของโครงการ                | สมัครสมาชิกเว็บไซต์                                                                                               |
| 🗇 กำหนดการ 🤟 🤇                   |                                                                                                    |
| ® สมัครสมาชิกเว็บไซต์            | <b>คำแล้อน</b> : การสมัครนี้เป็นเสียงการสมัครเป็นสมาชิตเว็บไซต์ก่านั้น ยังไม่ใช่การสมัครเข้าร่วมโครงการแต่อย่างโต |
| 🖀 รายชื่อผู้เข้าร่วมโครงการๆ 🧹 🤇 | Rest (Freed) Address                                                                                              |
| 🔚 ภาพที่จกรรม                    | ULLIN/Emeix Address                                                                                               |
| 🖬 Fanpage                        | รทัสห่าน/Password                                                                                                 |
| สนับสนุนโดย                      | ยืนยันรพัสพ่าน/Confirm Pessword                                                                                   |
| สวทยา                            | ซึ่งผู้สนัครสมาชิก/Firstname                                                                                      |
|                                  | นามสกุลผู้หมีหาสนาชิก/Lastname                                                                                    |
| 6                                | สนักรสมาชิก                                                                                                    |
|                                  |                                                                                                    |

ภาพที่ 3 แสดงหน้าจอสมัครสมาชิกเว็บไซต์

 ให้ผู้ใช้กรอกข้อมูล ได้แก่ อีเมลแอดเดรส รหัสผ่าน ยืนยันรหัสผ่าน ชื่อและนามสกุล แล้ว กดปุ่ม
 แล้วสมาชิก ดังภาพที่ 4

| EEC Camp @ BUU               |    |                                      |  | <b>E</b> .• | 4. | 4.4 |
|------------------------------|----|--------------------------------------|--|-------------|----|-----|
| ศ หน้าแรก                    |    |                                      |  |             |    |     |
| 🖪 ที่มาของโครงการ            |    | ผลการสมัครสมาชิก                     |  |             |    |     |
| 🗇 กำหนดการ                   | ĸ  |                                      |  |             |    |     |
| สมัครสมาชิกเว็บไซต์          |    | การสมัครสมาชิกสมบูรณ์                |  |             |    |     |
| 😫 รายชื่อผู้เข้าร่วมโครงการๆ | .4 | กรณาเข้าส่วนแหล็ดหมัดหลักร่านโครงการ |  |             |    |     |
| 🖼 ภาพกิจกรรม                 |    | เข้าสระบบ                            |  |             |    |     |
| Fanpage                      |    |                                      |  |             |    |     |
|                              |    |                                      |  |             |    |     |

ภาพที่ 4 แสดงหน้าจอผลการสมัครสมาชิก

- เมื่อผู้ใช้สมัครสมาชิกเสร็จสิ้นแล้ว กดปุ่ม ระบบโดยใช้อีเมลแอดเดรส และรหัสผ่านที่สมัครไว้
- 6. เมื่อเข้าสู่ระบบสำเร็จ จะปรากฏหน้าจอดังภาพที่ 5

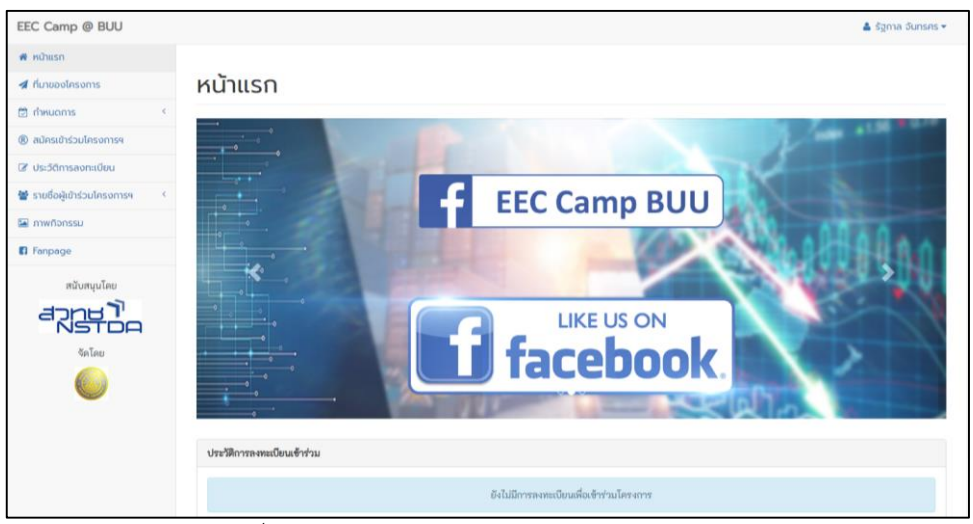

ภาพที่ 5 แสดงหน้าจอหลังจากเข้าสู่ระบบสำเร็จ

## 7. เลือกเมนู <sup>®</sup> สมัครเข้าร่วมโครงการฯ

จะปรากฏหน้าจอดังภาพที่ 6

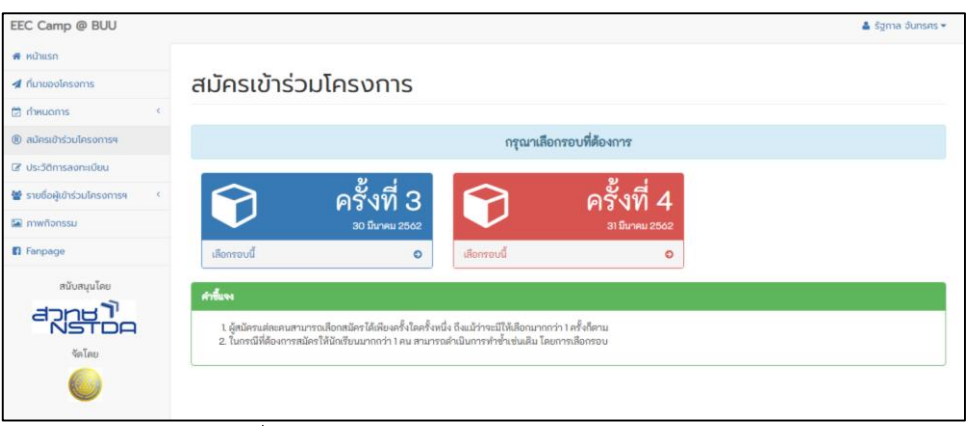

ภาพที่ 6 แสดงหน้าจอในการเลือกรอบกิจกรรม

8. ให้ผู้ใช้เลือกรอบกิจกรรมตามที่ต้องการ จะปรากฏหน้าจอดังภาพที่ 7

| EEC Camp @ BUU                 | 👗 รัฐกาล จันทรศร 💌                                                                                                    |
|--------------------------------|----------------------------------------------------------------------------------------------------|
| 🖷 หน้าแรก                      |                                                                                                    |
| 🖈 ที่มาของโครงการ              | เงื่อนไขการเข้าร่วมโครงการฯ                                                                                                    |
| 🗇 กำหนดการ                     | 1 สากซิกกั้นไขส์แต่ละอน สากรรดสโดรให้บังชีพนได้เกกกว่า 1 อนแต่บัดชีพมแต่ละอบตะสากรรณชีกาได้เนินเรอาเร็ดกรรณพีแรกแล้นๆ                                                                                                    |
| ® สมัครเข้าร่วมโครงการฯ        | <ol> <li>เกาะสายเรียงสายสาย สามารถสายสายสายสายสายสายสายสายสายสายสายสายสายส</li></ol>                                                                                                    |
| 🕼 ประวัติการลงทะเบียน          | สิทธิ์เข้าร่ามกิจกรรมหรือโดรงกรร ของผณะวิทยาศาสตร์ ที่ไม่กับค่าใช้รายส่อไปในอนาคตได้<br>4 นักเรียนที่มีให้เพิ่งที่ง่านโดรงกรร ขอให้แล้งการตลกรพ อีก เพื่อกิจหรือไปในอนาคตได้                                                |
| 👹 รายชื่อผู้เข้าร่วมโครงการๆ 🥠 | งาน ขอลงวแล้งขึ้นการมีให้เข้าร่วมกิจกรรม เมื่องจากร่าเป็นสื่องมีการเข้าห้องปฏิบัติการทางวิทยาศาสตร์)<br>5. ปักริยมที่มีสิทธิ์ ข้าว่ามโคงการ จะต้องนำบัตรบราชราชาน หรือ ปัตวประจำกับรับน บาแลง ณ จดลงแบบ็ยน เพื่อยืนยันตัวตน |
| 🔛 ภาพกิจกรรม                   |                                                                                                    |
| Fanpage                        | นอบรับเพื่อนใน                                                                                                    |
|                                |                                                                                                    |

ภาพที่ 7 แสดงหน้าจอเงื่อนไขการเข้าร่วมโครงการฯ

9. อ่านเงื่อนไขการเข้าร่วมโครงการฯ แล้วกด 🚥 จะปรากฏหน้าจอดังภาพที่ 10

| EEC Camp @ BUU                   | 👗 šgma Sunses                     |  |
|----------------------------------|-----------------------------------|--|
| 🕷 หน้าแรก                        |                                   |  |
| 🖈 ที่มาของโครงการ                | ตรวจสอบรหัสประชาชน                |  |
| 🗇 пำниотs 🤟                      | ดรถากกระกระชั่น โรงขายงและมันนั้น |  |
| (8) สมัครเข้าร่วมโครงการฯ        | าหัสประชายบองผัสมัคร Q            |  |
| 🕼 ประวัติการลงทะเบียน            |                                   |  |
| 👹 รายชื่อผู้เข้าร่วมโครงการๆ 🤇 🤇 |                                   |  |
| 🖾 ภาพที่จกรรม                    |                                   |  |
| 🚯 Fanpage                        |                                   |  |
|                                  |                                   |  |
| จัดโดย                           |                                   |  |
| 0                                |                                   |  |

ภาพที่ 8 แสดงหน้าจอสำหรับตรวจสอบรหัสประชาชน

 ให้ผู้ใช้กรอกรหัสประชาชนของนักเรียนที่ต้องการเข้าร่วมโครงการฯ เพื่อตรวจสอบ ถ้า รหัสประชาชนนั้นถูกต้องและยังไม่ได้เลือกกิจกรรม จะปรากฏหน้าจอดังภาพที่ 9

| EEC Camp @ BUU                   |                                                |                                                                                                    | 👗 รัฐกาล อันทรศร 👻 |
|----------------------------------|------------------------------------------------|----------------------------------------------------------------------------------------------------|--------------------|
| 🖷 หน้าแรก                        |                                                |                                                                                                    |                    |
| 🛪 ที่มาของโครงการ                | ข้อมูลผู้สมัคร                                 |                                                                                                    |                    |
| 🖾 rheuoms 🕜 🤇                    |                                                |                                                                                                    |                    |
| ® สมัครเข้าร่วมโครงการฯ          |                                                | กรุณากรอกข้อมูลด้วยความเป็นจริง                                                                                |                    |
| 🕼 ประวัติการลงทะเบียน            | en Recent / Activity No -                      | ครั้งที่ 3 - กับที่ 30 มีนาคม 2542                                                                             |                    |
| 🗑 รายชื่อผู้เข้าร่วมโครงการๆ 🥂 ( | รหัสประจำสังประสาคม / Citizeo ID :             |                                                                                                    |                    |
| 🔛 ภาพกิจกรรม                     | THEORY IN TOTAL THE COLLEGE DE C               | 1209900003761                                                                                                  |                    |
| Fanpage                          | คำนำหน้าชื่อ / Name Title :                    | เด็กขาย                                                                                                    | *                  |
| สนับสนุนโดย                      | ชื่อนักเรียน / Student's Firstname :           | ซื่อนักเรียน                                                                                                   |                    |
| appus 1                          | นามสกุล / Student's Lastname :                 | นามหกุลนักเรียน                                                                                                |                    |
|                                  | ระดับขึ้น : Student's Degree                   | มัธยมศึกษาปีที่ 1                                                                                              | ٠                  |
|                                  | โรงเรียน / School Name :                       | โรงเรียนกาญจนาภิเษกวิทยาลัย ฉะเชิงเทรา จังหวัดฉะเชิงเทรา                                                       | ,                  |
|                                  |                                                | หากไม่พบชื่อโรงเรียมของท่าน กฎณาติดต่อผู้ดูแลระบบ หมายและโทรศัพท์ 0 3810 3157<br>หรือทางอินบ็อกซ์ ในสน้ำแฟนสหจ |                    |
|                                  | หมายเลขโทรศัพท์ที่ติดต่อได้ / Student's Phone: | หมายเลขโพรศัพท์                                                                                                |                    |
|                                  | อีเบลแอดเดรส / Student's Email Address:        | อีเมรแอดเดรลของนักเรียน                                                                                        |                    |
|                                  | หมายเลขโทรศัพท์ผู้ปกครอง / Parent's Phone :    | หมายเลขโทรศัพท์ผู้ปกตรอง                                                                                       |                    |

ภาพที่ 9 แสดงหน้าจอสำหรับกรอกข้อมูลผู้สมัคร

- กรอกข้อมูลของนักเรียนที่จะสมัครเข้าร่วม แล้วกดปุ่ม ® พ๛๛ จะปรากฏหน้าจอให้
   ตรวจสอบข้อมูลอีกครั้ง ให้ผู้ใช้ตรวจสอบข้อมูล และกดปุ่มยืนยันข้อมูล
- 12.เมื่อการสมัครสมบูรณ์แล้ว จะปรากฏรายละเอียดการสมัครในเมนู 🕼 ประวัติกรลงกะเบียบ

## <u>กรณีที่ต้องการเปลี่ยนรอบกิจกรรม/แก้ไขข้อมูลส่วนตัว/ยกเลิกการสมัคร</u>

| EEC Camp @ BUU                   |                             |                     |         |                  |            | 🛔 รัฐกาล จันทรศร 🔻 |
|----------------------------------|-----------------------------|---------------------|---------|------------------|------------|--------------------|
| 🖷 หน้าแรก                        |                             |                     |         |                  |            |                    |
| 🚀 ที่มาของโครงการ                | ประวัติการลงทะเบิ           | ุ่ยน                |         |                  |            |                    |
| 🗇 กำหนดการ 🔷                     |                             |                     |         |                  |            |                    |
| ® สมัครเข้าร่วมโครงการฯ          | ประวัติการลงทะเบียนเข้าร่วม |                     |         |                  |            |                    |
| 🕼 ประวัติการลงทะเบียน            | วันเวลาที่บันทึก            | ชื่อ - สกุลผู้สมัคร | ขึ้น    | โรงเรียน         | รอบกิจกรรม | ศำเนินการ          |
| 👹 รายชื่อผู้เข้าร่วมโครงการฯ 🔷 🤇 | 22 ก.พ. 62 เวลา 19:44 น.    | นายรัฐกาล จันทรศร   | и.3     | ร.ร.ชลราษฎรอำรุง | รอบที่ 3   | 🕼 แก้ไข 😫 ยกเลิก   |
| 🔚 ภาพที่จกรรม                    |                             |                     | 🗢 ເທີ່ມ | สมัคร            |            |                    |
| 🚯 Fanpage                        |                             |                     |         |                  |            |                    |
| สนับสนุนโดย                      |                             |                     |         |                  |            |                    |
| สวุทษไ                           |                             |                     |         |                  |            |                    |
|                                  |                             |                     |         |                  |            |                    |
| จดโดย                            |                             |                     |         |                  |            |                    |
|                                  |                             |                     |         |                  |            |                    |

ภาพที่ 10 แสดงหน้าจอประวัติการลงทะเบียน

2. ถ้าต้องการเปลี่ยนแปลงข้อมูลส่วนตัว หรือเปลี่ยนรอบกิจกรรม ให้กดปุ่ม 🚥 จะปรากฏ หน้าจอดังภาพที่ 11

| EEC Camp @ BUU                   |                                                |                                                                                                    | 🛔 รัฐกาล จันทรศร 🕇 |
|----------------------------------|------------------------------------------------|----------------------------------------------------------------------------------------------------|--------------------|
| 🗰 หน้าแรก                        |                                                |                                                                                                    |                    |
| 🚀 ที่มาของโครงการ                | ข้อมูลผู้สมัคร                                 |                                                                                                    |                    |
| 🖻 กำหนดการ 🧹 🤇                   |                                                |                                                                                                    |                    |
| ® สมัครเข้าร่วมโครงการฯ          |                                                | กรุณากรอกข้อมูลด้วยความเป็นจริง                                                                                 |                    |
| 🕼 ประวัติการลงทะเบียน            | รอบถึงกรรม / Activity No. :                    | finde in deer die eense                                                                                         |                    |
| 嶜 รายชื่อผู้เข้าร่วมโครงการฯ 💦 🤇 |                                                | ครั้งที่ 3 : วันที่ 30 มีนาคม 2562                                                                              | •                  |
| 🖼 ภาพกิจกรรม                     | รทัสประจำตัวประชาชน / Citizen ID :             | 1209900003761                                                                                                   |                    |
| 🖬 Fanpage                        | คำนำหน้าชื่อ / Name Title :                    | นาย                                                                                                    | •                  |
| สนับสนุนโดย                      | ชื่อนักเรียน / Student's Firstname :           | รัฐกาล                                                                                                    |                    |
| and l                            | นามสกุล / Student's Lastname :                 | จับทรศร                                                                                                    |                    |
| จัดโดย                           | ระดับขึ้น : Student's Degree                   | มัธยมศึกษาปีที่ 3                                                                                               | •                  |
|                                  | โรงเรียน / School Name :                       | โรงเรียนขลราษฎรอำรุง จังหวัดชลบุรี                                                                              | •                  |
| -                                |                                                | หากไม่พบชื่อโรงเรียนของท่าน กรุณาติดต่อผู้ดูแลระบบ หมายเลขโทรศัพท์ O 381O 3157<br>หรือทางอินป๊อกซ์ ในหน้าแฟนเหจ |                    |
|                                  | หมายเลขโทรศัพท์ที่ติดต่อได้ / Student's Phone: | Οχοσοχοσορχ                                                                                                    |                    |
|                                  | อีเมลแอดเดรส / Student's Email Address:        | rattakarn@go.buu.ac.th                                                                                          |                    |
|                                  | หมายเลขโทรศัพท์ผู้ปกครอง / Parent's Phone :    | 000000000                                                                                                    |                    |

ภาพที่ 11 แสดงหน้าจอสำหรับแก้ไขข้อมูลผู้สมัคร

- 3. เปลี่ยนรอบกิจกรรมเป็นรอบที่ต้องการ (ระบบจะแสดงเฉพาะรอบที่ยังเปิดรับสมัครอยู่) หรือ แก้ไขข้อมูลให้ถูกต้อง แล้วจึงกดปุ่ม <sup>เรงบังงอมูล</sup> เป็นอันเสร็จกระบวนการแก้ไขข้อมูล หมายเหตุ : ในการเปลี่ยนรอบกิจกรรม ในรอบกิจกรรมใหม่จะต้องยังสามารถเปิดรับ สมัครและจำนวนยังไม่เต็ม
- 4. ถ้าผู้สมัครต้องการยกเลิกการเข้าร่วมกิจกรรม สามารถกดปุ่ม 🚥 และกดยืนยันการ ยกเลิกกิจกรรม